# Håndtering af faktura i fakturaindbakken Visma Net

Denne guide viser dig, hvordan du håndterer og opretter indgående fakturaer i Visma Net via fakturaindbakken.

Du vil lære at navigere i fakturaindbakken, forstå de forskellige indbakkestatusser og håndtere både nye og blokerede fakturaer.

Med følgende trin guider vi dig igennem processen fra modtagelse til oprettelse af fakturaer i systemet.

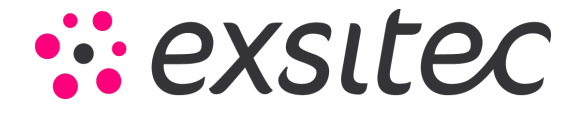

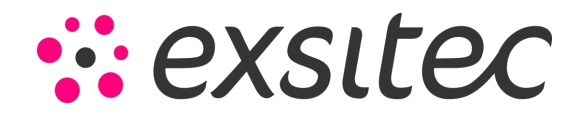

Under Menu → Leverandør → under Processer klikker på du Fakturaindbakke

| Visma Net 🗸 🗮 Menu               | Søg (Alt+S)                  |                               |
|----------------------------------|------------------------------|-------------------------------|
| Arbejdsområder 🛛 🟠               | Leverandører - Hurtign       | nenu                          |
| Favoritter                       |                              |                               |
| lll Dashboards                   | Ny<br>leverandørfaktura      | B Ny +                        |
| Brugerdefinerede visninger       |                              |                               |
| Ĵ₀ Tid og udlæg                  | Transcultúra en              | For an example of             |
| \$ Finans                        | Iransaktioner                | Forespørgsier                 |
| <u>f</u> Bank                    | Leverandørfaktura            | Leverandøroversigt            |
| E Projekter                      | Kartoteker                   | Dokumenthistorik fra Approval |
| <ul> <li>Leverandører</li> </ul> | Leverandører                 | Fakturaindbakke – oversigt    |
| 🕂 Kunder                         | Processer                    |                               |
| 5alg                             | Fakturaindbakke              |                               |
| 🕞 Indkøb                         | Godkend fakturaer (Approval) |                               |
| 💐 Varelager                      | Frigiv leverandørdokumenter  |                               |
|                                  | Kør betalinger               |                               |
| Flere elementer                  |                              |                               |
|                                  | •                            |                               |
|                                  |                              |                               |
|                                  |                              |                               |

## Fakturaindbakken åbnes op, her vil alle indgående faktura ligge som kommer fra AutoInvoice.

| Visma Net 🗸 🚍 Menu 🛛 🐖                                                                                                    | Alt+S) Q                                                    |                                                     |                                              |                 | *> ⑦ £                   |  |  |  |  |  |
|----------------------------------------------------------------------------------------------------|-------------------------------------------------------------|-----------------------------------------------------|----------------------------------------------|-----------------|--------------------------|--|--|--|--|--|
| Fakturaindbakke 🏫                                                                                                    |                                                             |                                                     |                                              |                 |                          |  |  |  |  |  |
| 记 🗠 Kør Kør alle Forespørgsler • C •                                                                                                    |                                                             |                                                     |                                              |                 |                          |  |  |  |  |  |
| Indbakkestatus:       Ny       •         Leverander:       0         Festuradato:       •         Vis kun ekskuderede dokumenter       • |                                                             |                                                     |                                              |                 |                          |  |  |  |  |  |
| C Se detaijer Opret leverandør Opdatér                                                                                                   | leverandør Se regler Ignorér leverandørvalidering Validér i | r manuelt Forhåndsvis faktura  ↔ 🗙 🗸                |                                              |                 | Alle poster              |  |  |  |  |  |
| 🗟 🐌 🗋 📄 Redig: Oprindels Handling                                                                                                    | Indbakkestatus Approval-status Dokumentstatus               | Leveran Leverandørnavn Importeret<br>leverandørref. | Fakturanr. Købers ordrenr. Leverandi Ref.nr. | Valuta Betaling | Fakturadatc Forfaldsdato |  |  |  |  |  |
| > 21 Elektronisk Hold                                                                                                    | Ny                                                          | 50016 Demo Leverandør Demo Leverandør               | 000012                                       | DKK 14          | 09-12-2024 23-12-2024    |  |  |  |  |  |
| Elektronisk Hold                                                                                                    | Ny                                                          | 50017 Test leverandør Test leverandør               | 001189                                       | DKK 14          | 12-03-2025 26-03-2025    |  |  |  |  |  |

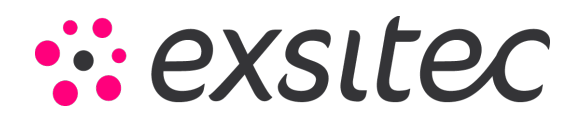

## I fakturaindbakken har vi forskellige indbakkestatusser: Ny, Blokerede og Fejl.

| •                  | N Kør                       | Kør alle       | Forespørgsler - | @ <del>•</del> |       |   |
|--------------------|-----------------------------|----------------|-----------------|----------------|-------|---|
| Indbakk            | estatus:                    | Ny             |                 | Ţ              | Ny:   | 2 |
| Leveran<br>Faktura | Leverandør:<br>Fakturadato: |                |                 |                | 1     |   |
| □ Vis k            | un ekskluder                | e( Vedhæftning | sfejl           |                | Fejl: | 0 |
|                    |                             |                |                 |                |       |   |

På linje niveau har vi mulighed for at **Se detaljer** og klikke på denne. Denne funktion åbner et nyt vindue og viser dig detaljer om fakturaen.

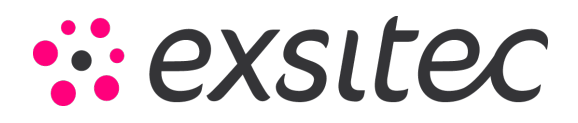

| F | akt            | uraiı                                   | ndbal                                 | ke 😭             | ,            |               |               |                        |                      |
|---|----------------|-----------------------------------------|---------------------------------------|------------------|--------------|---------------|---------------|------------------------|----------------------|
|   | •              | r                                       | ĸ                                     | ør K             | ør alle Fo   | respørgsler 🔻 | © -           |                        |                      |
|   | In<br>Le<br>Fa | dbakko<br>everan<br>akturac<br>) Vis ko | estatus:<br>dør:<br>Jato:<br>un ekskl | Ny<br>luderede o | /<br>v       |               | <u>-</u><br>م | Ny:<br>• Blok<br>Fejl: | 2<br>erede: 1<br>0   |
|   | с              |                                         | Se                                    | e detaljer       | Opret levera | ndør Opdatér  | leverandør    | Se regler              | Ignorér leverandørva |
| 8 | Ù              | D                                       |                                       | Redige           | Oprindels    | Handling      | Indbaki       | kestatus               | Approval-status      |
| > | ð              | D                                       |                                       |                  | Elektronisk  | Hold          | Ny            |                        |                      |
| • | ð              |                                         |                                       |                  | Elektronisk  | Hold          | Ny            |                        |                      |
|   |                |                                         |                                       |                  |              |               |               |                        |                      |

Side **4** af **15** 

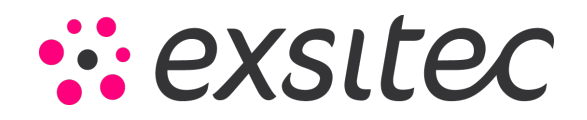

| Fakturaoplysninger 😭                                                                                                |                                                                                                    |                                              | 🛙 Noter                                                                                                    |
|----------------------------------------------------------------------------------------------------|----------------------------------------------------------------------------------------------------|----------------------------------------------|----------------------------------------------------------------------------------------------------|
| C Tilbage 🛛 K K > > Forhåndsvis faktura Opret faktura 🛏                                                             | Skjul linjer Skjul detaljer Udskriv                                                                                                    |                                              |                                                                                                    |
| ARInvoiceFaktura0000                                                                                                | 🖕 Side 🚺 af 1 🗼                                                                                                    | <b>୬                                    </b> | Dokumentoplysninger                                                                                                    |
| Demo Leverander<br>Koling Software<br>Versitro 25<br>5000 Odense C                                                  | Side: 1 af 1 FAKTURA Fortisedation: Patientalist: Patientalist: Patienta |                                              | Importeret lever Demo Leverandør<br>Fakturans:: 000012<br>Nettobeløb: 0,00<br>Total momspligtig: 1.999,50<br>Total momsfitg 0,00<br>Mons - total: 499,88<br>Kildeskat: 0,00<br>Saldo: 2,499,38 |
| Leverlagsadrasse:<br>Kolong Sohware<br>Vestertro 25<br>5000 Odense C<br>Varenr. Beskrivelse<br>24670 Rengansgamödel | Antal Enhed Pris Mons Rab.% Punkta[pift Total<br>5.00.UTER 395.90 25% 0% 0.00 1995.50                                                                                                    |                                              | Approval - information og behandling<br>Handling:<br>Hold *<br>Første godkender:                                                                                                    |
|                                                                                                    |                                                                                                    | K < > >                                      | ۵<br>Kommentar:                                                                                                    |
| Ware         Beskrivelse           Rengoringsmiddel         Rengoringsmiddel                                        | Antal Enhed Enhedso Rabatsal Rabatbe<br>5,00 LITER 399,90 0,0000 0,00                                                                                                    | Beløb Momskateg Projekt<br>1.999,50 125      | G. Kippeværkej                                                                                                    |

#### Klik **Tilbage** for at komme tilbage til fakturaindbakken

Den første fakturalinje er fra Demo leverandør, og den er godkendt. Vi vil gerne oprette den i systemet.

Sæt et flueben i den lille boks og klik på Gem.

| F | aktı                                                                                | urai | ndbal | ke 💈                  | ζ            |                |                        |               |                                   |                                     |              |
|---|-------------------------------------------------------------------------------------|------|-------|-----------------------|--------------|----------------|------------------------|---------------|-----------------------------------|-------------------------------------|--------------|
|   |                                                                                     | r    | ĸ     | ør ł                  | Kør alle Fo  | respørgsler 🔻  | @ •                    |               |                                   |                                     |              |
|   | Indbakkestatus: Ny<br>Leverandør:<br>Fakturadato:<br>Vis kun ekskluderede dokumente |      |       | ly<br>▼<br>dokumenter |              | <u>-</u><br>م  | Ny:<br>1 Blok<br>Fejl: | erede: 1<br>0 | KYC-verificér vi<br>kunne modtage | rksomheden i vi<br>fakturaer fra Au |              |
|   | с                                                                                   |      | Se    | e detaljer            | Opret levera | ndør Opdatér I | everandør              | Se regler     | Ignorér leverandørv               | alidering Validér m                 | anuelt Forh  |
| 8 | U                                                                                   | D    |       | Redige                | Oprindels    | Handling       | Indbak                 | kestatus      | Approval-status                   | Dokumentstatus                      | Leveran l    |
| > | Û                                                                                   |      |       |                       | Elektronisk  | Hold           | Ny                     |               |                                   |                                     | <u>50016</u> |
| • | <mark>ð</mark>                                                                      | D    |       |                       | Elektronisk  | Hold           | Ny                     |               |                                   |                                     | <u>50017</u> |

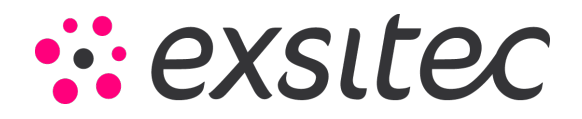

Derefter klikke på Kør for at oprette denne enkelte faktura eller vent til du har håndteret den næste faktura linje.

| Fa                                                                    | aktı | urair | ndbak | ke 💅     | ን                     |               |                |                         |                     |                                  |                                           |
|-----------------------------------------------------------------------|------|-------|-------|----------|-----------------------|---------------|----------------|-------------------------|---------------------|----------------------------------|-------------------------------------------|
| ĺ                                                                     | 3    | r     | ĸ     | ør       | Kør alle For          | respørgsler 🔻 | @ <del>•</del> |                         |                     |                                  |                                           |
| Indbakkestatus:<br>Leverandør:<br>Fakturadato:<br>Vis kun ekskludered |      |       |       |          | Ny<br>v<br>dokumenter |               | <b>-</b><br>م  | Ny:<br>1 Bloke<br>Fejl: | 2<br>erede: 1<br>0  | KYC-verificér v<br>kunne modtage | irksomheden i<br>e fakturaer fra <i>i</i> |
| (                                                                     | С    | Ť     | Se    | detaljer | Opret leverar         | ndør Opdatér  | leverandør     | Se regler               | Ignorér leverandørv | alidering Validér m              | nanuelt Fo                                |
|                                                                       | Û    | Ľ     |       | Redige   | Oprindels             | Handling      | Indbakk        | estatus                 | Approval-status     | Dokumentstatus                   | Leveran                                   |
| >                                                                     | Û    |       |       |          | Elektronisk           | Hold          | Ny             |                         |                     |                                  | <u>50016</u>                              |
| •                                                                     | Û    |       |       |          | Elektronisk           | Hold          | Ny             |                         |                     |                                  | <u>50017</u>                              |
|                                                                       |      |       |       |          |                       |               |                |                         |                     |                                  |                                           |

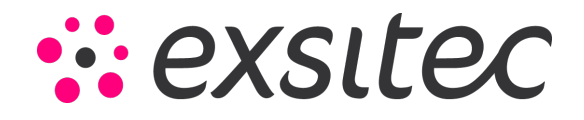

Derefter vil vi gerne håndtere den næste fakturalinje. Her har vi et **lille gult udråbstegn**, tage musemarkøren hen over og læs beskeden.

| Fak    | Fakturaindbakke 😭             |                           |            |               |                   |            |                       |                 |                             |                                                                              |                    |  |
|--------|-------------------------------|---------------------------|------------|---------------|-------------------|------------|-----------------------|-----------------|-----------------------------|------------------------------------------------------------------------------|--------------------|--|
|        | r                             | к                         | ør K       | ør alle Fo    | respørgsler - (   | <b>∂</b> • |                       |                 |                             |                                                                              |                    |  |
|        | Indbakk<br>Leveran<br>Faktura | estatus:<br>dør:<br>lato: | Ny         | ·<br>-        |                   | م          | Ny: 2<br>Blokerede: 1 |                 | KYC-verificé<br>kunne modta | KYC-verificér virksomheden i vinduet<br>kunne modtage fakturaer fra AutoInvo |                    |  |
| (      | 🗌 Vis k                       | un ekskl                  | luderede d | lokumenter    |                   |            | Fejl:                 | 0               |                             |                                                                              |                    |  |
| с      |                               | Se                        | e detaljer | Opret leverar | ndør Opdatér leve | erandør S  | Ge regler             | Ignorér leveran | dørvalidering Validér       | manuelt F                                                                    | orhåndsvis faktura |  |
|        | 0                             |                           | Redige     | Oprindels     | Handling          | Indbakke   | status                | Approval-status | s Dokumentstatus            | Leveran                                                                      | Leverandørnavn     |  |
| Levera | andørda                       | ta er il                  | kke opda   | teret         |                   |            |                       |                 |                             |                                                                              |                    |  |
|        | 3 <b>)</b> 🗋                  | ~                         |            | Elektronisk   | Hold              | Ny         |                       |                 |                             | <u>50016</u>                                                                 | Demo Leverandør    |  |
| •      | <b>b</b>                      |                           |            | Elektronisk   | Hold              | Ny         |                       |                 |                             | <u>50017</u>                                                                 | Test leverandør    |  |

Systemet fortæller at **leverandørdata ikke er opdateret.** Klik på **fakturalinjen så den bliver mørkegrå** og derefter klik på **Opret leverandør**.

| Fakturaindbakke                                                      | ☆                      |                             |                             |                                                           |                                           |
|----------------------------------------------------------------------|------------------------|-----------------------------|-----------------------------|-----------------------------------------------------------|-------------------------------------------|
| 🗟 🖛 Kør                                                              | Kør alle Forespørgsl   | er • 🕑 •                    |                             |                                                           |                                           |
| Indbakkestatus:<br>Leverandør:<br>Fakturadato:<br>Vis kun ekskludere | Ny<br>                 | ▼<br>Ny:<br>Blok<br>Fejl:   | erede: 1<br>0               | KYC-verificér virksomheden<br>kunne modtage fakturaer fra | i vinduet 'AutoInvoice-in<br>AutoInvoice. |
| C 🖥 Se detai                                                         | er Opret leverandør Op | odatér leverandør Se regler | Ignorér leverandørvaliderir | ig Validér manuelt Fi                                     | orhåndsvis faktura                        |
| 🖹 🕼 🗋 🗌 Redi                                                         | ge Oprindels Handling  | Indbakkestatus              | Approval-status Doku        | umentstatus Leveran                                       | Leverandørnavn                            |
|                                                                      | Elektronisk Hold       | Ny                          |                             | <u>50016</u>                                              | Demo Leverandør                           |
| • • • •                                                              | Elektronisk Hold       | Ny                          |                             | <u>50017</u>                                              | Test leverandør                           |

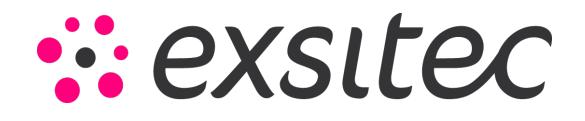

Efterfølgende vil lille pop-up vindue dukke frem. Vi kan se at leverandøren har fået nye bankkonto oplysninger og vi klikker Ja for at opdatere leverandøren med de nye oplysninger.

|               | ν<br>Νy:<br>9 Bloke<br>Fejl: | erede: 1<br>0          | KYC-verificé<br>kunne modta                                       | r virksomheden i vindu<br>Ige fakturaer fra Autolr | iet 'AutoInvoice-ii<br>nvoice. | ndstillinger' (CS10250S      | s) for at |
|---------------|------------------------------|------------------------|-------------------------------------------------------------------|----------------------------------------------------|--------------------------------|------------------------------|-----------|
| Opdatér lever | andør Se regler              | Ignorér leverand       | lørvalidering Validér                                             | r manuelt Forhånd                                  | lsvis faktura                  | ↔  🕱 ▾                       |           |
| dling         | Indbakkestatus               | Approva Bekra<br>lever | æft opdatering af<br>andøroplysninger<br>Vil du opdatere følgende | ><br>e oplysninger?                                | < ndørnavn                     | Importeret<br>leverandørref. | Fakturann |
| d             | Ny                           | •                      | Bankkonto<br>Gammel: "98769876543                                 | 27"                                                | Leverandør                     | Demo Leverandør              | 000012    |
| d             | Ny                           |                        | Ny: " 123412345678 "                                              | <i>,</i>                                           | verandør                       | Test leverandør              | 001189    |
|               |                              |                        | Ja                                                                | Nej                                                |                                |                              |           |

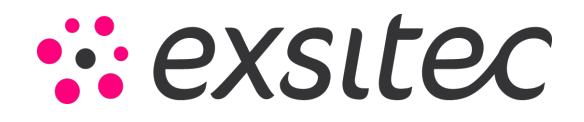

Vi kan derefter klikke på leverandørnummeret for at åbne leverandørkartoteket og kontrollere, om bankoplysningerne er opdateret under betalingsindstillinger.

| Fal                     | kturai                        | indba                                   | ikke 😭         |                                                                                                    | -                                                                                      |                          |                                                                       |                                                                                                    | -                                                                                  |                                        |                       |                      |                    |                |          |
|-------------------------|-------------------------------|-----------------------------------------|----------------|----------------------------------------------------------------------------------------------------|----------------------------------------------------------------------------------------|--------------------------|-----------------------------------------------------------------------|----------------------------------------------------------------------------------------------------|------------------------------------------------------------------------------------|----------------------------------------|-----------------------|----------------------|--------------------|----------------|----------|
|                         | ] •                           |                                         | Kør Kr         | or alle Fore                                                                                                    | espørgsler 🔻                                                                           | C -                      |                                                                       |                                                                                                    |                                                                                    |                                        |                       |                      |                    |                |          |
|                         | Indbaki<br>Leverar<br>Faktura | kestatus<br>ndør:<br>adato:<br>kun eksl | Kluderede d    | ▼<br>okumenter                                                                                                    |                                                                                        | •<br>Q                   | Ny:<br>9 Blok<br>Fejl                                                 | 2<br>kerede: 1<br>: 0                                                                                                    | KY0<br>kun                                                                         | C-verificér vi                         | rksomhed<br>fakturaer | en i vin<br>fra Auto | duet 'A<br>olnvoic | utolnvoi<br>e. | ce-inds  |
| с                       | :   ī                         | i s                                     | 3e detaljer    | Opret leveran                                                                                                    | dør Opdatér le                                                                         | verandør                 | Se regler                                                             | Ignorér leve                                                                                                    | randørvalidering                                                                   | Validér m                              | anuelt                | Forhå                | ndsvis             | faktura        | ↔        |
| 8 (                     |                               |                                         | Redige         | Oprindels                                                                                                    | Handling                                                                               | Indbakke                 | estatus                                                               | Approval-sta                                                                                                    | atus Dokume                                                                        | ntstatus                               | Leverar               | ı Le                 | everan             | dørnavn        | lr<br>le |
| 1                       | <u>ð</u>                      |                                         |                | Elektronisk                                                                                                    | Hold                                                                                   | Ny                       |                                                                       |                                                                                                    |                                                                                    |                                        | <u>50016</u>          | D                    | emo L              | everand        | ør l     |
| >                       | â) 🗅                          |                                         |                | Elektronisk                                                                                                    | Hold                                                                                   | Ny                       |                                                                       |                                                                                                    |                                                                                    |                                        | 50017                 |                      | est leve           | erandør        |          |
| Ibakki<br>Kør<br>tatus: | e ≌<br>Køra<br>Ny             | ille Fore                               | espørgsler ▼   | <ul> <li>finance.visma.ne</li> <li>Leverandører</li> <li>Gem og luk</li> </ul>                                                                     | et/1039001004/(W(10000<br>. r + D                                                      | ))/pages/ap/ap3030       | 00.aspx?Popup                                                         | Panel=On&Company                                                                                                    | rID=Salgsdemo&AcctCD=                                                              | :50017<br>⑦ Notifikatio<br>Rapporter • | ner                   |                      |                    |                |          |
| r:<br>io:<br>ekskludi   | lerede dokur                  | ▼<br>menter                             |                | * Leverandør:<br>* Leverandørnavn:<br>Generel information                                                                                          | 50017<br>Test leverandør<br>Betalingsindstillinger                                     | P<br>Indkøbsindstillin   | * Status:                                                             | Aktiv •                                                                                                    | Saldo:<br>Forudbetalingssaldo:<br>ner Regler for fakturain                         | 0,00<br>0,00<br>dbakke                 | ».<br>•               |                      |                    |                |          |
| Se de                   | etaljer C                     | pret leverand                           | dør Opdater le | Vé<br>Betalingsadresse<br>Adresse 1:                                                                                                    | Samme som hor<br>Dusager 2                                                             | vedadresse               | Betalir<br>Beta<br>Beh                                                | ngsindstillinger<br>alingsmetode:<br>noldningskonto:                                                                                                    | 1 - Bankoverførsel<br>74110 - Bank 1                                               | ٩                                      | Re                    | ef.nr. V             | /aluta             | Betaling       | Faktura  |
|                         | . E                           | Elektronisk                             | Hold           | Adresse 2:                                                                                                    |                                                                                        |                          | Omł                                                                   | kostningsbærer:                                                                                                    |                                                                                    | •                                      |                       |                      | ркк                | 14             | 09-12-2  |
|                         | - F                           | Elektronisk                             | Hold           | the second second second second second second second second second second second second second second second se                                    |                                                                                        |                          |                                                                       |                                                                                                    |                                                                                    |                                        |                       |                      |                    |                | 12-03-2  |
|                         |                               |                                         |                | Adresse 3:<br>Postnr.:                                                                                                    | 8200                                                                                   |                          | Kon<br>Beta                                                           | itotype til betaling:<br>aling på:                                                                                                    | Bankkonto<br>Forfaldsdato                                                          |                                        |                       |                      | DKK                | 14             |          |
|                         |                               |                                         |                | Adresse 3:<br>Postnr.:<br>By:                                                                                                    | 8200<br>Aarhus N                                                                       |                          | Kon<br>& Beta<br>Leve                                                 | ttotype til betaling:<br>aling på:<br>eringstid for betaling (                                                                                                    | Bankkonto<br>Forfaldsdato<br>0                                                     | •                                      |                       |                      | DKK                | 14             |          |
|                         |                               |                                         |                | Adresse 3:<br>Postnr.:<br>By:<br>Land:                                                                                                    | 8200<br>Aarhus N<br>DK - DANMARK                                                       | So nå kort               | Kon<br>& Beta<br>Leve<br>KID-                                         | ntotype til betaling:<br>aling på:<br>eringstid for betaling (<br>-nummervisning:                                                                                                    | Bankkonto<br>Forfaldsdato<br>0                                                     | •<br>•                                 |                       |                      | DKK                | 14             |          |
|                         |                               |                                         |                | Adresse 3:<br>Postnr.:<br>By:<br>Land:<br>Kommune:<br>Betalingskontakt                                                                             | 8200<br>Aarhus N<br>DK - DANMARK<br>751 - Aarhus                                       | Se på kort               | Kon<br>& Beta<br>Levi<br>KID-<br>Star                                 | ntotype til betaling:<br>aling på:<br>eringstid for betaling (<br>-nummervisning:<br>ndard betalingsref.nr.:                                                                             | Bankkonto Forfaldsdato 0 Betalingsreferencenumme                                   | ▼<br>▼<br>r påkrævet                   |                       |                      | DKK                | 14             |          |
|                         |                               |                                         |                | Adresse 3:<br>Postnr.:<br>By:<br>Land:<br>Kommune:<br>Betalingskontakt                                                                             | 8200<br>Aarhus N<br>DK - DANMARK<br>751 - Aarhus                                       | Se på kort<br>redadresse | Kon<br>& Beta<br>Levv<br>KID-<br>Star                                 | itotype til betaling:<br>aling på:<br>eringstid for betaling (<br>-nummervisning:<br>ndard betalingsref.nr.:<br>talingsinstrukser                                                        | Bankkonto<br>Forfaldsdato<br>O<br>Betalingsreferencenumme                          | ▼<br>▼<br>r påkrævet                   |                       |                      | DKK                | 14             |          |
|                         |                               |                                         |                | Adresse 3:<br>Postnr.:<br>By:<br>Land:<br>Kommune:<br>Betalingskontakt<br>Virksomhedsnavn:<br>Att -                                                | 8200<br>Aarhus N<br>DK - DANMARK<br>751 - Aarhus<br>V Samme som hon<br>Test leverandør | Se på kort<br>redadresse | Kon<br>& Beti<br>Levi<br>KID-<br>Star<br>Bei<br>Star                  | itotype til betaling:<br>aling på:<br>eringstid for betaling (<br>-nummervisning:<br>ndard betalingsref.nr.:<br>talingsinstrukser<br>Beskrivelse<br>Bankkonto                            | Bankkonto<br>Forfaldsdato<br>D<br>Betalingsreferencenumme<br>Værdi<br>123412345578 | ▼<br>▼<br>r påkrævet                   |                       |                      | DKK                | 14             |          |
|                         |                               |                                         |                | Adresse 3:<br>Postnr.:<br>By:<br>Land:<br>Kommune:<br>Betalingskontakt<br>Virksomhedsnavn:<br>Att.:<br>E-mail:                                     | 8200<br>Aarhus N<br>DK - DANMARK<br>751 - Aarhus<br>Samme som hor<br>Test leverander   | Se på kort<br>redadresse | Kon<br>& Beti<br>Levv<br>KID-<br>Star<br>Beti<br>Levv<br>KID-<br>Star | itotype til betaling:<br>aling på:<br>eringstid for betaling (<br>-nummervisning:<br>ndard betalingsref.nr.:<br>talingsinstrukser<br>Beskrivelse<br>Bankkonto<br>IBAN                    | Bankkonto<br>Forfaldsdato<br>0<br>Betalingsreferencenumme<br>Værdi<br>123412345678 | ▼<br>▼<br>I påkrævet                   |                       |                      | DKK                | 14             |          |
|                         |                               |                                         |                | Adresse 3:<br>Postnr.:<br>By:<br>Land:<br>Kommune:<br>Betalingskontakt<br>Virksomhedsnavn:<br>Att.:<br>E-mail:<br>Web:                             | 8200<br>Aarhus N<br>DK - DANMARK<br>751 - Aarhus<br>Zamme som hov<br>Test leverander   | Se på kort<br>redadresse | Kon                                                                   | totype til betaling:<br>aling på:<br>eringstid for betaling (<br>-nummervisning:<br>ndard betalingsref.nr.:<br>talingsinstrukse<br>Baskrivelse<br>Bankkonto<br>IBAN<br>BIC (Switt)       | Bankkonto<br>Forfaldsdato<br>0<br>Betalingsreferencenumme<br>Værdi<br>123412345678 | ▼<br>▼                                 |                       |                      | DKK                | 14             |          |
|                         |                               |                                         |                | Adresse 3:<br>Postnr.:<br>By:<br>Land:<br>Kommune:<br>Betalingskontakt<br>Virksomhedsnavn:<br>Att.:<br>E-mail:<br>Web:<br>Telefon 1:               | 8200<br>Aarhus N<br>DK - DANMARK<br>751 - Aarhus<br>Zamme som hov<br>Test leverander   | Se på kort<br>redadresse | Kon  Ret  Levi  KID  Star  Bet                                        | totype til betaling:<br>aling på:<br>eringstid for betaling (<br>-nummervisning:<br>ndard betalingsref.nr.:<br>(<br>talingsinstrukser<br>Beskrivelse<br>Bankkonto<br>IBAN<br>BIC (Swift) | Bankkonto<br>Forfaldsdato<br>0<br>Betalingsreferencenumme<br>Værdi<br>123412345578 | ▼<br>▼                                 |                       |                      | DKK                | 14             |          |
|                         |                               |                                         |                | Adresse 3:<br>Postnr.:<br>By:<br>Land:<br>Kommune:<br>Betalingskontakt<br>Virksomhedsnavn:<br>Att.:<br>E-mail:<br>Web:<br>Telefon 1:<br>Telefon 2: | 8200<br>Aarhus N<br>DK - DANMARK<br>751 - Aarhus<br>Zamme som ho<br>Test leverander    | Se på kort<br>redadresse | Kon<br>& Beti<br>Levv<br>KID-<br>Star<br>Be<br>E                      | totype til betaling:<br>aling på:<br>eringstid for betaling (<br>-nummervisning:<br>ndard betalingsref.nr.:<br>(<br>talingsinstrukser<br>Beskrivelse<br>Bankkonto<br>IBAN<br>BIC (Swift) | Bankkonto<br>Forfaldsdato<br>0<br>Betalingsreferencenumme<br>Værdl<br>123412345578 | ▼<br>▼                                 |                       |                      | DKK                | 14             |          |

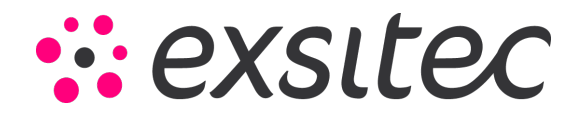

Du har nu håndteret fakturaerne med status Ny og er klar til at oprette dem i systemet.

- Sæt et flueben i den lille boks ud for den ønskede faktura, og klik derefter på Kør.
- Hvis du vil oprette alle fakturaer i indbakken med status Ny, kan du blot klikke på Kør alle her er det ikke nødvendigt at sætte flueben.

| Fa | akturaindbakke 😭                                                                                                    |   |    |            |              |                    |                |                        |                     |              |                    |                              |           |             |
|----|----------------------------------------------------------------------------------------------------|---|----|------------|--------------|--------------------|----------------|------------------------|---------------------|--------------|--------------------|------------------------------|-----------|-------------|
| 1  | •                                                                                                    | r | ĸ  | lør K      | ør alle 🛛 Fo | respørgsler - C    | ; -            |                        |                     |              |                    |                              |           |             |
|    | Indbakkestatus: Ny  Leverandør: Fakturadato: Vis kun ekskluderede dokumenter Ny: Figl: 0 KYC-verificår virksomheden i vinduet 'AutoInvoice-indstillinger' (CS10250S) for at kunne modtage fakturaer fra AutoInvoice. |   |    |            |              |                    |                |                        |                     |              |                    |                              |           |             |
| •  | C                                                                                                    | Î | Se | e detaljer | Opret levera | ndør Opdatér lever | andør Se regi  | er Ignorér leverandørv | alidering Validér m | anuelt Fo    | orhåndsvis faktura | ↔  🕱 ▾                       |           |             |
|    | Û                                                                                                    | D |    | Redige     | Oprindels    | Handling           | Indbakkestatus | Approval-status        | Dokumentstatus      | Leveran      | Leverandørnavn     | Importeret<br>leverandørref. | Fakturann | Købers ordr |
|    | Û                                                                                                    |   | ~  |            | Elektronisk  | Hold               | Ny             |                        |                     | <u>50016</u> | Demo Leverandør    | Demo Leverandør              | 000012    |             |
| >  | Û                                                                                                    |   |    |            | Elektronisk  | Hold               | Ny             |                        |                     | <u>50017</u> | Test leverandør    | Test leverandør              | 001189    |             |
|    |                                                                                                    |   |    |            |              |                    |                |                        |                     |              |                    |                              |           |             |

Når fakturaerne er kørt, vil du se et grønt flueben ud for fakturalinjerne. Under kolonnen Ref.nr. kan du klikke på de oprettede fakturaer.

| Fakt                                                                                                    | urai | ndbal        | ke 😭      |               |                    |                 |                     |                     |              |                    |                              |           |               |
|----------------------------------------------------------------------------------------------------|------|--------------|-----------|---------------|--------------------|-----------------|---------------------|---------------------|--------------|--------------------|------------------------------|-----------|---------------|
|                                                                                                    | r    | ĸ            | ør Kø     | or alle Fo    | respørgsler - C    | <b>- 0</b> 0:00 | 0:05                |                     |              |                    |                              |           |               |
| Indbakkestatus:       Ny       Ny:       0         Leverandør:       >       >       >         Fakturadato:       >       >       Blokerede:       1         Vis kun ekskluderede dokumenter       Fejl:       0       0 |      |              |           |               |                    |                 |                     |                     |              |                    |                              |           |               |
| с                                                                                                    |      | Se           | edetaljer | Opret leveral | ndør Opdatér lever | andør Se regler | Ignorér leverandørv | alidering Validér m | anuelt Fo    | orhåndsvis faktura | ↔ 🗴 -                        |           |               |
| ē ()                                                                                                    |      |              | Redige    | Oprindels     | Handling           | Indbakkestatus  | Approval-status     | Dokumentstatus      | Leveran      | Leverandørnavn     | Importeret<br>leverandørref. | Fakturann | Ref.nr. K     |
| o 🗈                                                                                                    |      |              |           | Elektronisk   | Hold               | Valideret       | Ny                  | På hold             | <u>50016</u> | Demo Leverandør    | Demo Leverandør              | 000012    | <u>200057</u> |
| o 🗈                                                                                                    |      | $\checkmark$ |           | Elektronisk   | Hold               | Valideret       | Ny                  | På hold             | <u>50017</u> | Test leverandør    | Test leverandør              | 001189    | <u>200058</u> |
|                                                                                                    |      |              |           |               |                    |                 |                     |                     |              |                    |                              |           |               |

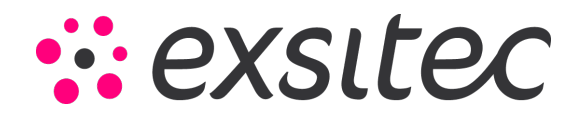

# Efterfølgende ønsker vi at håndtere fakturaen, som er endt med status **Blokerede**.

## Vælg indbakkestatus **Blokerede**.

| F | aktı                                                                                                    | akturaindbakke 🛣 |    |            |               |                    |                |                   |                |                     |           |                   |                              |           |         |
|---|----------------------------------------------------------------------------------------------------|------------------|----|------------|---------------|--------------------|----------------|-------------------|----------------|---------------------|-----------|-------------------|------------------------------|-----------|---------|
|   |                                                                                                    | r                | ĸ  | iør Ko     | ør alle Fo    | respørgsler 🗸 🤨    | +              |                   |                |                     |           |                   |                              |           |         |
|   | Indbakkestatus:       Blokerede       Ny:       0         Leverandør:       Ny       0       Blokerede       1         Fakturadato:       Fejl       0       Blokæredningsfeji       0         Vis kun ekskluderet       Vedhæftningsfeji       0       0       0 |                  |    |            |               |                    |                |                   |                |                     |           |                   |                              |           |         |
|   | с                                                                                                    |                  | Se | e detaljer | Opret leverar | ndør Opdatér lever | andør Se reg   | jier <b>Ignor</b> | ér leverandørv | alidering Validér m | anuelt Fo | rhåndsvis faktura | ↔  🕱 ▾                       |           |         |
| E | Û                                                                                                    | D                |    | Redige     | Oprindels     | Handling           | Indbakkestatus | s Appro           | oval-status    | Dokumentstatus      | Leveran   | Leverandørnavn    | Importeret<br>leverandørref. | Fakturanr | Ref.nr. |
| > | Û                                                                                                    | D                |    |            | Elektronisk   | Hold               | Blokeret       |                   |                |                     |           |                   | Demo-FRJ                     | 001174    |         |
|   |                                                                                                    |                  |    |            |               |                    |                |                   |                |                     |           |                   |                              |           |         |

Vi kan se, at dette er en faktura fra en ny leverandør, og at fakturaen endnu ikke er tilknyttet en leverandør på linjen.

| Fakturaindbakke                                                      | ¢                  |                    |                           |                     |                                                                                                    |           |                    |                            |           |         |  |
|----------------------------------------------------------------------|--------------------|--------------------|---------------------------|---------------------|----------------------------------------------------------------------------------------------------|-----------|--------------------|----------------------------|-----------|---------|--|
| 🖬 🖛 Kør                                                              | Kør alle Fore      | espørgsler - C     | •                         |                     |                                                                                                    |           |                    |                            |           |         |  |
| Indbakkestatus:<br>Leverandør:<br>Fakturadato:<br>Vis kun ekskludere | Blokerede<br>v     |                    | ν<br>Νy:<br>Blok<br>Fejl: | erede: 1<br>0       | KYC-verificér virksomheden i vinduet 'AutoInvoice-indstillinger' (CS10250S) for at<br>kunne modtage fakturaer fra AutoInvoice. |           |                    |                            |           |         |  |
| C 🖥 Se deta                                                          | jer Opret leverand | dør Opdatér levera | indør Se regler           | Ignorér leverandørv | alidering Validér m                                                                                                    | anuelt Fo | orhåndsvis faktura | ↔  🕱 -                     |           |         |  |
| 🖹 🛈 🗋 🔲 Red                                                          | ig Oprindels       | Handling           | Indbakkestatus            | Approval-status     | Dokumentstatus                                                                                                    | Leveran   | Leverandørnavn     | mporteret<br>everandørref. | Fakturanr | Ref.nr. |  |
| > 🖄 🗅 🔲 🛛                                                            | Elektronisk        | Hold               | Blokeret                  |                     |                                                                                                    |           |                    | Demo-FRJ                   | 001174    |         |  |
|                                                                      |                    |                    |                           |                     |                                                                                                    |           |                    |                            |           |         |  |

Side **11** af **15** 

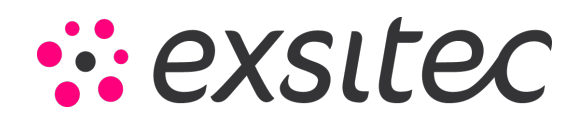

## Her klikker vi på **Opret leverandør**.

| Fakturaindbakke                                                      | ☆                    |                  |                         |                      |                                                                                                    |           |                   |                              |  |
|----------------------------------------------------------------------|----------------------|------------------|-------------------------|----------------------|----------------------------------------------------------------------------------------------------|-----------|-------------------|------------------------------|--|
| 🖬 🖛 Kør                                                              | Kør alle Foresp      | oørgsler 🔹 🕑 🗸   |                         |                      |                                                                                                    |           |                   |                              |  |
| Indbakkestatus:<br>Leverandør:<br>Fakturadato:<br>Vis kun ekskludere | Blokerede            | ۰<br>م           | Ny:<br>1 Bloke<br>Fejl: | erede: 1<br>0        | KYC-verificér virksomheden i vinduet 'AutoInvoice-indstillinger' (CS10<br>kunne modtage fakturaer fra AutoInvoice. |           |                   |                              |  |
| C Se detail                                                          | jer Opret leverandør | Opdatér leverand | lør Se regler           | Ignorér leverandørva | alidering Validér ma                                                                                               | anuelt Fo | rhåndsvis faktura | → X -                        |  |
| 🖹 🕼 🗋 🗌 Red                                                          | ge Oprindels Han     | ndling 🔻 Ind     | dbakkestatus            | Approval-status      | Dokumentstatus                                                                                                    | Leveran   | Leverandørnavn    | Importeret<br>leverandørref. |  |
| > 🔟 🗋 🔲 🚺                                                            | Elektronisk Ho       | old B            | lokeret                 |                      |                                                                                                    |           |                   | Demo-FRJ                     |  |

Et pop-up-vindue vises, hvor alle oplysninger fra fakturaen automatisk indsættes i leverandørkartoteket.

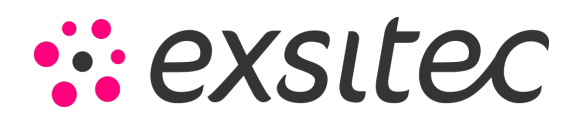

| √isma Net 👻 🗮 Menu              | Søg (Alt+S)                   | ٩                                      |                                 |                                              |          |
|---------------------------------|-------------------------------|----------------------------------------|---------------------------------|----------------------------------------------|----------|
| Fakturaindbakke 😭               |                               |                                        |                                 |                                              |          |
|                                 | 🍫 Leverandører – Google Chror | me                                     |                                 | -                                            |          |
| Kør Kør alle Fores              | 5 finance.visma.net/1039      | 001004/(W(10000))/pages/ap/ap303000.as | spx?PopupPanel=On&Compan        | yID=Salgsdemo&                               |          |
| Indbakkestatus: Blokerede       | Leverandører                  |                                        |                                 | 🕜 Noter 🥒 Filer 🛛 Notifikati                 | ioner    |
| Leverandør:<br>Fakturadato:     | Gem og luk 🖶 🖌                | - + D- ∎ K K                           | Forespørgsler - Rapporter -     |                                              |          |
| Vis kun ekskluderede dokumenter | * Leverandør:                 | ۲۵×۲۵ (۲۵) * ۲۵                        | tatus: Aktiv 👻                  | Saldo: 0,0                                   | 0        |
| C 盲 Se detaljer Opret leverandø | * Leverandørnavn:             | Demo-FRJ                               | Lakatianar Kantaktaar           | Porudoetaiingssaido: 0,0                     | 0<br>>>  |
| E D Redig: Oprindels H          | Hovedadresse                  | betaingsingsunger mukbusinger          | Reanskab                        | soner Regier för fakturannubakke             | rs o     |
|                                 | Adresse 1:                    | Dusager 2                              | * Leverandørklasse:             | 1 - Dansk vareleverandør O                   |          |
| > 🗿 🗋 📄 📄 Elektronisk H         | Adresse 2:                    |                                        | Betalingsbetingelser:           | 14 - 14 dage netto                           | <u>_</u> |
|                                 | Adresse 3:                    |                                        | Dokumentsprog:                  | da-DK - Denmark                              |          |
|                                 | Postnr.:                      | 8200 0                                 | 🖉 Valuta:                       | DKK م Tillad valutaændring                   |          |
|                                 | By:                           | Aarhus N                               | Valutakurstyper :               | SPOT Q Tillad kursændring                    |          |
|                                 | * Land:                       | DK - DANMARK                           | Indlæs dokumenter auto          | Brug bankindstillinger -                     |          |
|                                 | Kommune:                      | 751 - Aarhus 🔎 Se på kort              | Leverandøregenskaber            |                                              |          |
|                                 | Kontaktinformation            |                                        |                                 | Leverandør for anskaffelsesomkostninger      |          |
|                                 | Virksomhedsnavn:              | Demo-FRJ                               |                                 | Leverandør er momsbureau                     |          |
|                                 | Att.:                         |                                        |                                 | Webhook-notifikation                         |          |
|                                 | E-mail:                       |                                        | Indstillinger for fakturaimport |                                              |          |
|                                 | Web:                          |                                        |                                 | Ignorér validering under import af fakturaer |          |
|                                 | Telefon 1:                    |                                        |                                 | Match varen under import af fakturaer        |          |
|                                 | Telefon 2:                    |                                        |                                 | Opret faktura med en linje for hver momssats | S        |
|                                 | Fax:                          |                                        |                                 | Importér beløb pr. momskode                  |          |
|                                 | Konto-ref.nr.:                |                                        | Standard handling for fakt      |                                              |          |
|                                 | Antal medarbejdere:           |                                        | Indstillinger for afrundingsreg | er                                           |          |
|                                 | Descalada DD07.               | 1                                      |                                 | Indtast afrundingshel/sh manuelt             | •        |

Side **13** af **15** 

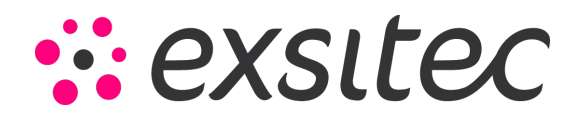

Hvis alle de relevante oplysninger er til stede på leverandøren, klik derefter på Gem og Luk.

| sma Net 🖂        |           | 🔳 Menu        | Søg (Alt+S)                    | ٩                                      |                                |                                              |        |
|------------------|-----------|---------------|--------------------------------|----------------------------------------|--------------------------------|----------------------------------------------|--------|
| kturaindbak      | ke 😭      |               |                                |                                        |                                |                                              |        |
|                  |           | a alla – Eas  | 🏮 🔖 Leverandører – Google Chro | ome                                    |                                | — C                                          | ) X    |
|                  | n ne      | fraile For    | s 🔓 🔓 finance.visma.net/103    | 9001004/(W(10000))/pages/ap/ap3030     | 0.aspx?PopupPanel=On&Compa     | anyID=Salgsdemo&                             |        |
| Indbakkestatus:  | Blo       | kerede        | Leverandører                   |                                        |                                | 🕜 Noter 🖉 Filer 🛛 Notifikatio                | ner    |
| Leverandør:      |           |               |                                |                                        |                                |                                              | _      |
| Fakturadato:     |           | •             | Gem og luk                     | ∽ + ⊮∗∎ K                              | Handlinger                     | ✓ Forespørgsier ✓ Rapporter ✓                |        |
| 🗌 Vis kun eksklu | derede do | okumenter     | * Lovorandar:                  |                                        | * Status: Aldiv                | Saldo: 0.00                                  |        |
|                  |           |               | * Leverandørnovn:              |                                        | AKIV ¥                         | Forudbatalingscalda:                         |        |
|                  |           |               | * Leverandbinavn.              | Demo-FRJ                               |                                | Fordubetaingssaldo. 0,00                     |        |
| Se Se            | detaljer  | Opret leveran | dø<br>Generel information      | Betalingsindstillinger Indkøbsindstill | iger Lokationer Kontaktp       | ersoner Regler for fakturaindbakke           | »<br>* |
|                  | Redige    | Oprindels     | Hi                             |                                        |                                |                                              |        |
|                  |           |               | Hovedadresse                   |                                        | Regnskab                       |                                              |        |
|                  |           | Elektronisk   | Adresse 1:                     | Dusager 2                              | * Leverandørklasse:            | 1 - Dansk vareleverandør 🔎                   | £      |
|                  |           | Elektronisk   | Adresse 2:                     |                                        | Betalingsbetingelser:          | 14 - 14 dage netto                           | £.     |
|                  |           |               | Adresse 3:                     |                                        | Dokumentsprog:                 | da-DK - Denmark                              |        |
|                  |           |               | Postnr.:                       | 8200                                   | 🔎 🖉 Valuta:                    | DKK p lillad valutaændring                   |        |
|                  |           |               | By:                            | Aarhus N                               | Valutakurstyper :              | SPOT p lillad kursændring                    |        |
|                  |           |               | * Land:                        | DK - DANMARK                           | Indlæs dokumenter auto         | Brug bankindstillinger 🗸                     |        |
|                  |           |               | Kommune:                       | 751 - Aarhus O Se på kort              | Leverandøregenskaber           |                                              |        |
|                  |           |               | Kontaktinformation             |                                        |                                |                                              |        |
|                  |           |               | Virksomhedsnavn:               | Demo-FRJ                               |                                |                                              |        |
|                  |           |               | Au                             |                                        | Indetillinger for folduraimper |                                              |        |
|                  |           |               | E-IIIdii.                      |                                        |                                | Ignorér validering under import af fakturaer |        |
|                  |           |               | Telefon 1:                     |                                        |                                | Match varen under import af fakturaer        |        |
|                  |           |               | Telefon 2                      |                                        |                                | Opret faktura med en linie for hver momssats |        |
|                  |           |               | Fax:                           |                                        |                                | □ Importér beløb pr. momskode                |        |
|                  |           |               | Konto-ref nr                   |                                        | Standard handling for fakt     | t                                            |        |
|                  |           |               | Antal medarbeidere             |                                        | Indstillinger for afrundingsre | ealer                                        |        |
|                  |           |               |                                |                                        |                                | Indtact afrundingcholigh manualt             |        |

Side **14** af **15** 

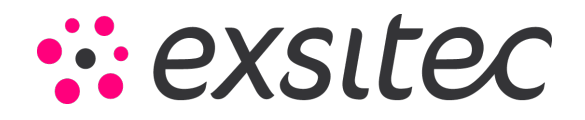

Du vil nu se, at fakturaen er blevet tilknyttet en leverandør. Herefter klikker du på **Gem**, og fakturaen vil få status **Ny**.

| Fa                                                                                                    | Fakturaindbakke 😭                    |   |    |              |               |                   |                |                       |                      |              |                    |                              |              |
|----------------------------------------------------------------------------------------------------|--------------------------------------|---|----|--------------|---------------|-------------------|----------------|-----------------------|----------------------|--------------|--------------------|------------------------------|--------------|
| 6                                                                                                    | 🖬 🗠 Kør Kør alle Forespørgsler - C - |   |    |              |               |                   |                |                       |                      |              |                    |                              |              |
| Indbakkestatus: Blokerede  Vis kun ekskluderede dokumenter Blokerede dokumenter KYC-verificér virksomheden i vinduet 'AutoInvoice-Indstillinger' (CS10250S) for at kunne modtage fakturaer fra AutoInvoice. KYC-verificér virksomheden i vinduet 'AutoInvoice-Indstillinger' (CS10250S) for at kunne modtage fakturaer fra AutoInvoice. |                                      |   |    |              |               |                   |                |                       |                      |              | 0S) for at         |                              |              |
| 0                                                                                                    | 3                                    | Î | Se | detaljer     | Opret leverar | ndør Opdatér leve | randør Se regi | er Ignorér leverandør | validering Validér m | nanuelt F    | orhåndsvis faktura | ↔  🕱 -                       |              |
|                                                                                                    | Ù                                    | D |    | Redige       | Oprindels     | Handling          | Indbakkestatus | Approval-status       | Dokumentstatus       | Leveran      | Leverandørnavn     | Importeret<br>le erandørref. | Fakturanr. R |
| >                                                                                                    | Û                                    | D |    | $\checkmark$ | Elektronisk   | Hold              | Blokeret       |                       |                      | <u>50018</u> | Demo-FRJ           | Demo-FRJ                     | 001174       |
|                                                                                                    |                                      |   |    |              |               |                   |                |                       |                      |              |                    |                              |              |

Gå til indbakke status Ny og efter klik Kør og faktura bliver oprettet i systemet.

| Fa                                                                                                    | akturaindbakke 😭 |   |    |              |               |                    |                 |                     |                     |              |                    |                              |           |         |
|----------------------------------------------------------------------------------------------------|------------------|---|----|--------------|---------------|--------------------|-----------------|---------------------|---------------------|--------------|--------------------|------------------------------|-----------|---------|
| Ē                                                                                                    |                  | r | к  | ør Kø        | or alle For   | espørgsler - C     | ! <del>-</del>  |                     |                     |              |                    |                              |           |         |
| Indbakkestatus: Ny  Leverandør: Fakturadato: Vis kun ekskluderede dokumenter Ny: Fej1: 0 KYC-verificår virksomheden i vinduet 'AutoInvoice-indstillinger' (CS10250S) for a kunne modtage fakturaer fra AutoInvoice. |                  |   |    |              |               |                    |                 |                     |                     |              | S) for at          |                              |           |         |
| 0                                                                                                    | 3                | Ì | Se | detaljer     | Opret leverar | ndør Opdatér lever | andør Se regler | Ignorér leverandørv | alidering Validér m | anuelt Fo    | orhåndsvis faktura | ↔  🗶 -                       |           |         |
| 8                                                                                                    | Û                |   |    | Redige       | Oprindels     | Handling           | Indbakkestatus  | Approval-status     | Dokumentstatus      | Leveran      | Leverandørnavn     | Importeret<br>leverandørref. | Fakturanr | Ref.nr. |
| >                                                                                                    | Û                |   | ✓  | $\checkmark$ | Elektronisk   | Hold               | Ny              |                     |                     | <u>50018</u> | Demo-FRJ           | Demo-FRJ                     | 001174    |         |
|                                                                                                    |                  |   |    |              |               |                    |                 |                     |                     |              |                    |                              |           |         |